## Envio de documentos pendentes no SUAP

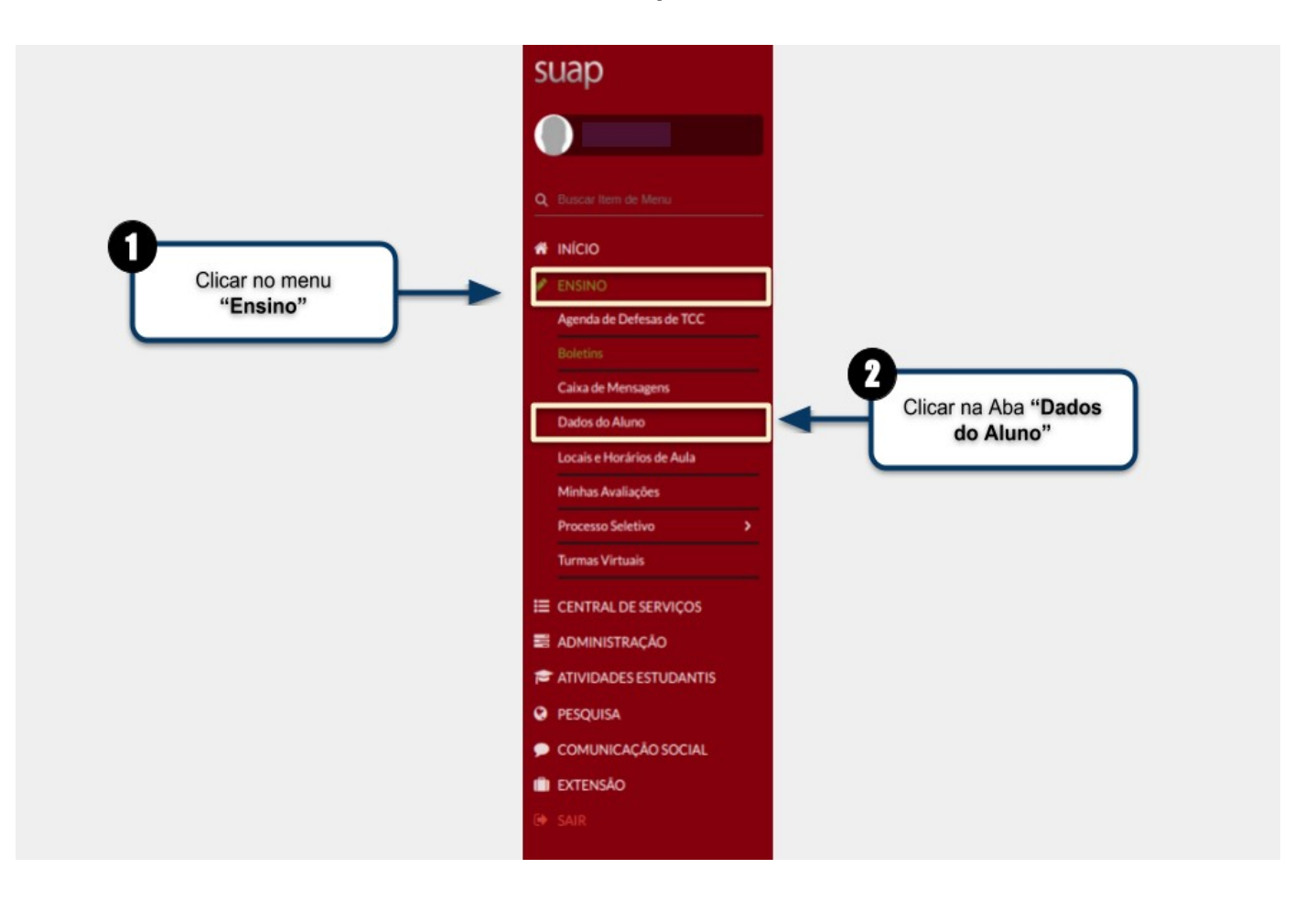

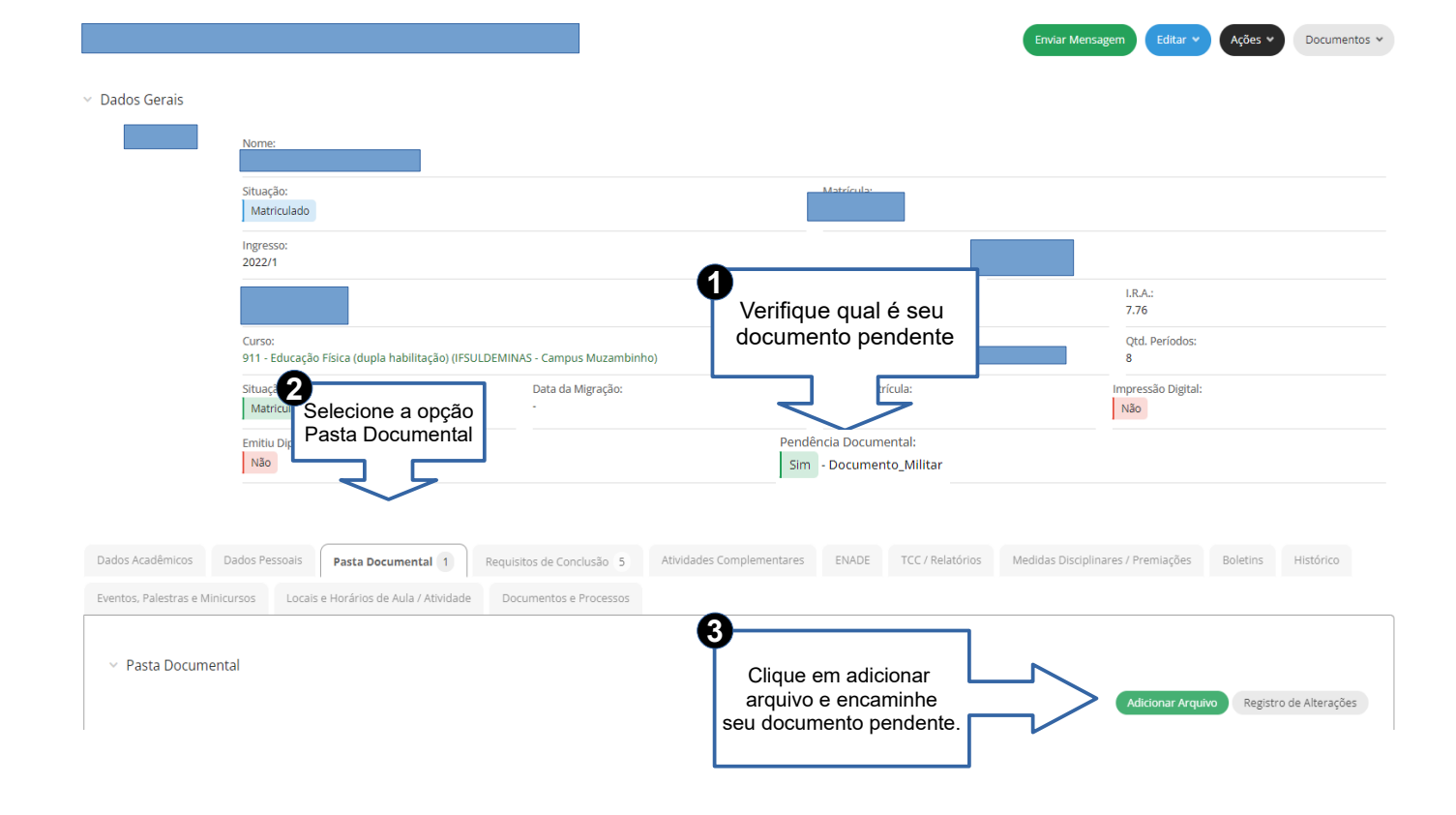

## Upload de Arquivo

|        | * Arquivo: | Escolher arquivo Nenhum arquivo escolhido                        |
|--------|------------|------------------------------------------------------------------|
|        |            | Tamanho máximo permitido: 15.0 MB                                |
|        |            | Os tipos de arquivos permitidos são: .pdf, .jpegjpg, .png        |
|        | * Tipo:    | Q, Escolha uma opção                                             |
|        |            |                                                                  |
| Salvar |            | Aproveitamento de disciplina                                     |
|        |            | Ata de Defesa de Trabalho de Conclusão de Curso/Dissertação/Tese |
|        |            | Ata do colegiado                                                 |
|        |            | Atestados                                                        |
|        |            | Atestados de Saúde                                               |
|        |            |                                                                  |